## Intuit Benefits Annual Enrolment Window - Darwin User Guide

The objective of this guide is to help you manoeuvre through Darwin, your benefits administrator tool and choose the Medical Insurance Plan that is best suited for you and your family members. Kindly follow the steps mentioned below. In case you encounter an error, kindly raise an HR Connect ticket via Insight portal.

- 1. Log in to Darwin with your SSO details: <u>http://darwin.sso.intuit.com/</u>
- 2. Click on 'bell icon' on the top right-hand corner of the page to view the drop-down menu options

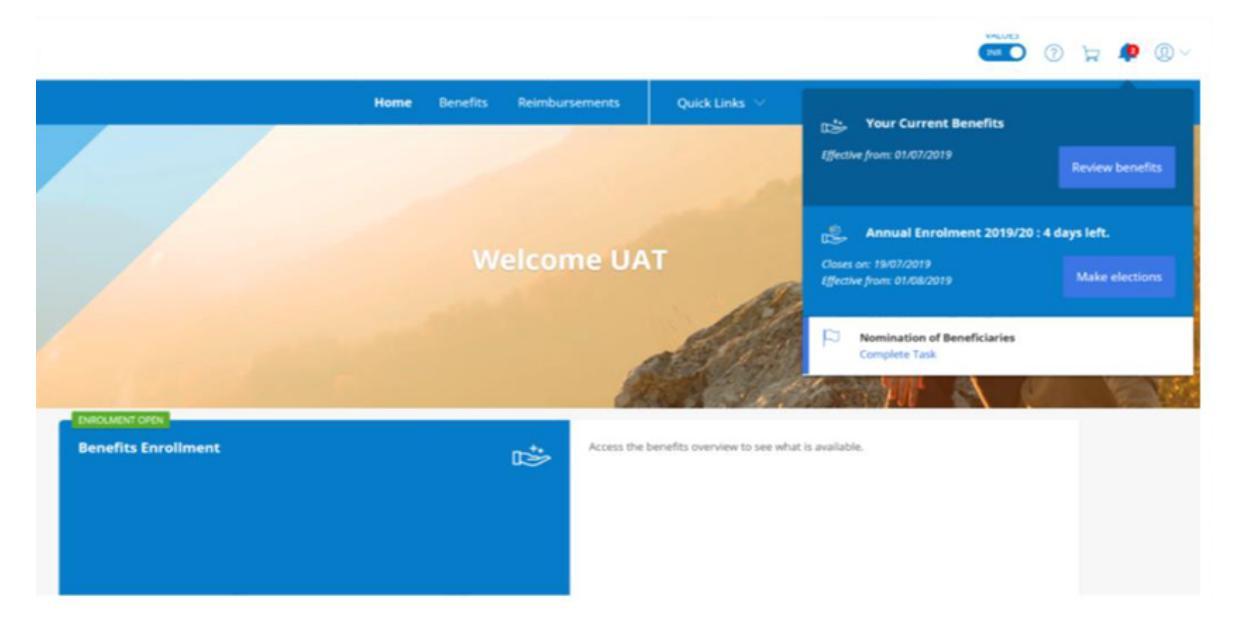

3. Click on 'Review benefits' to view your current plan.

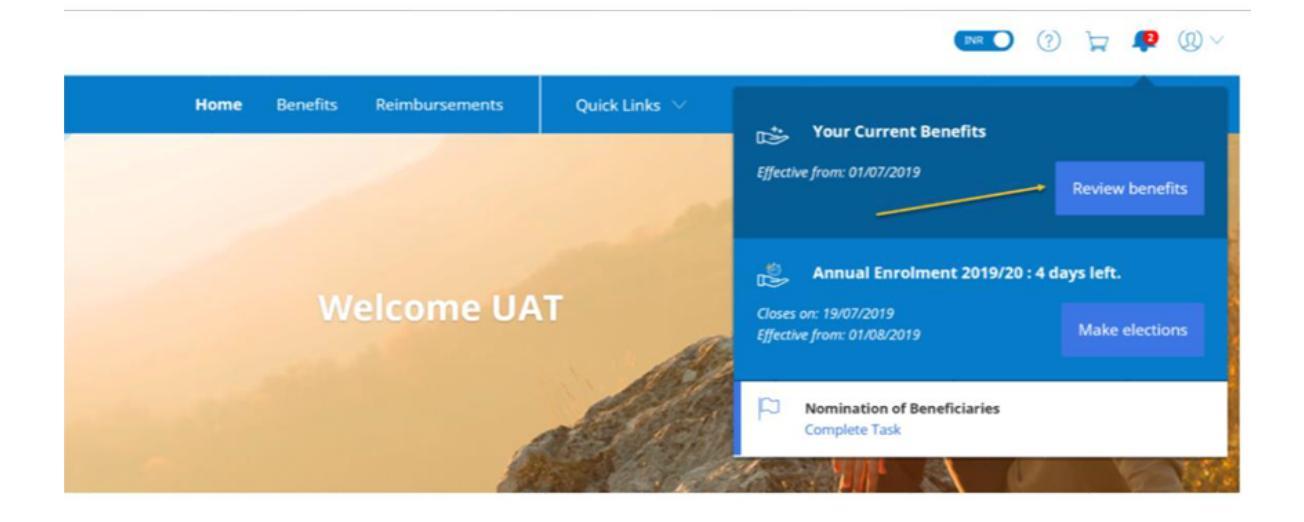

4. Click on 'Annual enrolment' and choose 'Make elections' to select the same or different plans based on your requirements. In case you don't make any selections your previous plan from FY'24 will be carried forward.

|      |          |                |                        |                                              | INR 🦲                            | (?)       | A                | <b>1</b> |
|------|----------|----------------|------------------------|----------------------------------------------|----------------------------------|-----------|------------------|----------|
| Home | Benefits | Reimbursements | Quick Links $ arsigma$ |                                              | rent Renefits                    |           |                  |          |
|      |          |                |                        | Effective from: 01/0                         | 7/2019                           |           | Review           | bene     |
|      | W        | elcome UA      | AT                     | Closes on: 19/07/20<br>Effective from: 01/04 | inrolment 2019/2<br>19<br>8/2019 | 20 : 4 da | ys left.<br>Make | electic  |
|      |          |                |                        | Nominatio<br>Complete T                      | n of Beneficiaries<br>ask        | <b>.</b>  |                  | Ve.      |

5. The screen will display as below.

| TUIT Benefits |                              |         |                        |                               |                  |                  |
|---------------|------------------------------|---------|------------------------|-------------------------------|------------------|------------------|
|               |                              | Home Be | enefits Reimbursements | Quick Links $ arsigma$        |                  |                  |
|               |                              |         | Benefits Overvie       | ₩<br>68/2019) 🖉 Change window |                  |                  |
|               |                              |         |                        |                               |                  |                  |
|               | Medical                      |         |                        |                               |                  |                  |
|               | D Life                       |         |                        |                               |                  |                  |
|               | Finance                      |         |                        |                               |                  |                  |
|               |                              |         |                        |                               |                  |                  |
|               | Total Cost For You - Current |         |                        |                               | 🖻 Cott Breakdown | Review selection |

6. Click on <u>Medical</u> tile to see as below and click on edit to make elections.

| ✓ Medical                                   |                                      |
|---------------------------------------------|--------------------------------------|
| AVAILABLE<br>Group Medical - Parents in-law | ✓ ACTIVE<br>Group Medical Insurance  |
|                                             | Plan A (Employee Only) - 5 Lac IPD 🖽 |
| C More Info                                 | You pay:<br>INR 0.00<br>I More Info  |

<u>Note:</u> For plans B, C and D minimum number of dependents are required to be selected post entering the values:

• Plan B

o At least 1 spouse <u>OR</u> 1 partner <u>OR</u> 1 child has to be enrolled (Caters for both married / single scenarios)

o You can enrol up to 3 children (only). If you try to enrol more than 3 children, you'll see an error message

o You can enrol either 1 spouse <u>OR</u> 1 partner and cannot have both dependent types added.

Plan C

o At least 1 father <u>OR</u> 1 mother

• Plan D

o At least (1 spouse <u>OR</u> 1 partner <u>OR</u> 1 child) AND (1 father <u>OR</u> 1 mother) o You can only enrol up to 3 children. If you try to enrol more than 3 children, you'll see an error message

o You can enrol either 1 spouse <u>OR</u> 1 partner and cannot have both dependent types added

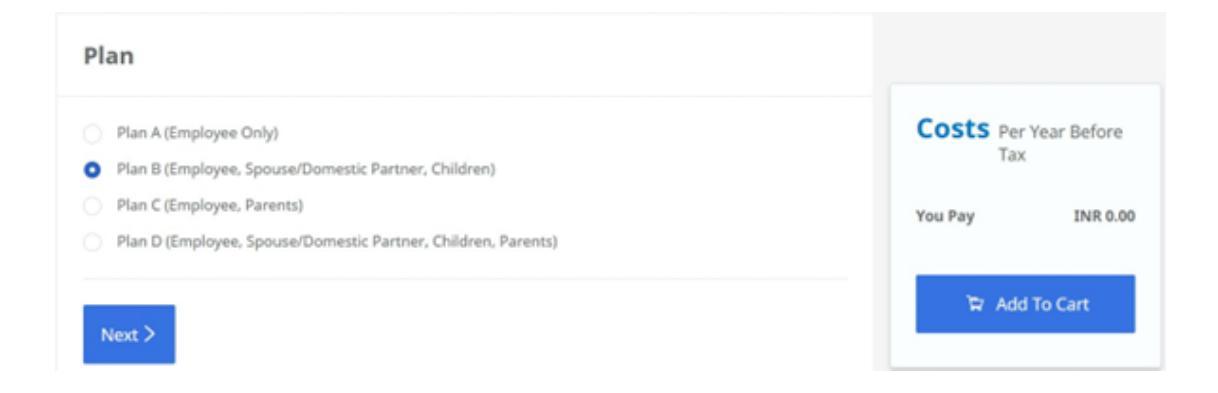

7. After choosing the plan, choose the sum insured. All eligible dependents will appear under 'Eligible dependents' and the checkboxes will be unchecked by default.

You will have to check the dependents that you want to enrol into the selected plan

| Sum Insured                | Contraction      |
|----------------------------|------------------|
| 5 Lac IPD + 30K OPD ~      | You Pay INR 0.0/ |
| Next >                     | 🛱 Add To Cart    |
| Assign Dependents on Cover |                  |
| Eligible dependents:       |                  |

8. You can view the list of ineligible dependants by clicking on 'View ineligible dependants' (appears as a pop up).

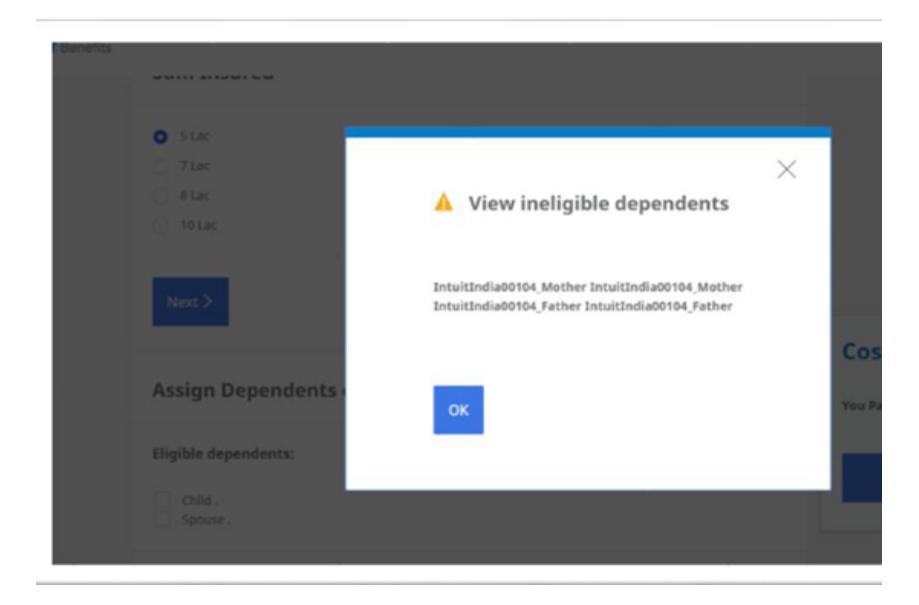

9. In case you select Plan B (Employee, Spouse, Children) and try to click on 'Add to Cart' button without choosing dependents, you'll see an error message (screenshot below) for trying to proceed without selecting at least 1 spouse and/or 1 child.

| roup Medical Insurance                                                                                                    |                           |
|----------------------------------------------------------------------------------------------------|---------------------------|
| ACTIVE NOW                                                                                                    |                           |
| ease note that the amount mentioned here is the annual premium cost for your top up. The premium deduction would be prorated based on<br>ur date of joining / beginning of the fiscal year (August 1). Refer to your payslip for premium deduction.                                                                                                    |                           |
| Please review and add the dependents required for the selected level of coverage. Click on the checkbox under 'Eligible dependents' to select your dependent and 'Add to cart'. Dependents selected should align to the chosen plan and meet the age requirements. Ineligible dependents can't be enrolled if they're overage and/or not aligned to the chosen plan. You can see all ineligible dependents under 'View ineligible dependents'. |                           |
| Plan                                                                                                    | Costs Per Year Before Tax |
| Plan A (Employee Only)                                                                                                    | You Pay INR 0.00          |
| Plan B (Employee, Spouse/Domestic Partner, Children)                                                                                                    |                           |
| Plan C (Employee, Parents)                                                                                                    | 🛱 Add To Cart             |
| Plan D (Employee, Spouse/Domestic Partner, Children, Parents)                                                                                                    |                           |

• Once dependent records are selected in the checkbox, you will be able to add the plan selection to cart.

| Sum Insured                |                           |
|----------------------------|---------------------------|
| S Lac IPD + 30K OPD v      | Costs Per Year Before Tax |
| Next >                     | You Pay INR 0.00          |
| Assign Dependents on Cover |                           |
| Eligible dependents:       |                           |
| ✓ Test Test                |                           |

10. After clicking on 'Add to cart', you will be redirected to the benefits overview page where you can see the updated selection under 'IN CART'.

| AVAILABLE<br>Group Medical - Parents in-law | ✓ ACTIVE<br>Group Medical Insurance<br>Plan A (Employee Only) - 5 Lac IPD 日    |  |  |
|---------------------------------------------|--------------------------------------------------------------------------------|--|--|
|                                             | You pay now: <b>INR 0.00</b>                                                   |  |  |
|                                             | IN CART     Compare       Plan B (Employee, ⊕       You will pay: INR 7,000.00 |  |  |
| C More Info                                 | 🗋 More Info 🧷 Edit                                                             |  |  |

11. After clicking on 'Review Selection', you will be redirected to a summary page before confirming your selections.

| Medical                                     |                                                                                                    |                                           |                |                  |
|---------------------------------------------|----------------------------------------------------------------------------------------------------|-------------------------------------------|----------------|------------------|
| AVAILABLE<br>Group Medical - Parents in-law | ✓ ACTIVE     Group Medical Insurance     Plan A (Employee Only) - 5 Lac IPD      Ø     You pay now: <b>INR 0.00</b> |                                           |                |                  |
|                                             | Plan B (Employee,, (B)<br>You will pay: INR 7,000.00                                                                |                                           |                |                  |
| C More Info Elect                           | 🖒 More Info 🖉 Edit                                                                                                  |                                           |                |                  |
| Vife                                        |                                                                                                    |                                           |                |                  |
| Total Cost For You - Current                |                                                                                                    | Total Cost For You - New<br>TINR 7,000.00 | Cost Breakdown | Review Selection |

12. You can review the selected dependents under 'Your New Selection' section. You can select additional dependents under 'Edit' and will be redirected to the Group Medical Insurance benefit selection page.

| Your New Se                  | lections                                                                                      | You Pay      | Cost Difference | Total Cost<br>For You -<br>New |
|------------------------------|-----------------------------------------------------------------------------------------------|--------------|-----------------|--------------------------------|
| 🛱 Group Medical<br>Insurance | Plan B (Employee,<br>Spouse/Domestic Partner,<br>Children) - 7 Lac IPD + 30K                  | INR 7,000.00 | 💌 -INR 5,750.00 | INR 7,000.00<br>(annual)       |
|                              | <ul> <li>For you</li> <li>Test_Spouse Test_Spouse 4</li> <li>Test_Child Test_Child</li> </ul> |              |                 | Checkout                       |

13. Once you are satisfied with your selection please click on 'Checkout'.

| Your New Se                | lections                                                                                    |              |                 | 🛱 Total Cost<br>For You -<br>New |
|----------------------------|---------------------------------------------------------------------------------------------|--------------|-----------------|----------------------------------|
| Benefit                    | Level                                                                                       | You Pay      | Cost Difference | INR 7,000.00                     |
| Group Medical<br>Insurance | Plan B (Employee,<br>Spouse/Domestic Partner,<br>Children) - 7 Lac IPD + 30K<br>OPD         | INR 7,000.00 | 🔽 -INR 5.750.00 | (annual)                         |
|                            | <ul> <li>For you</li> <li>Test_Spouse Test_Spouse</li> <li>Test_Child Test_Child</li> </ul> |              |                 | Checkout                         |

Editing existing dependent details (to be used in case of date of birth/ name correction)

1. Click on the 'Profile' tab and select 'Dependents' from the drop-down menu.

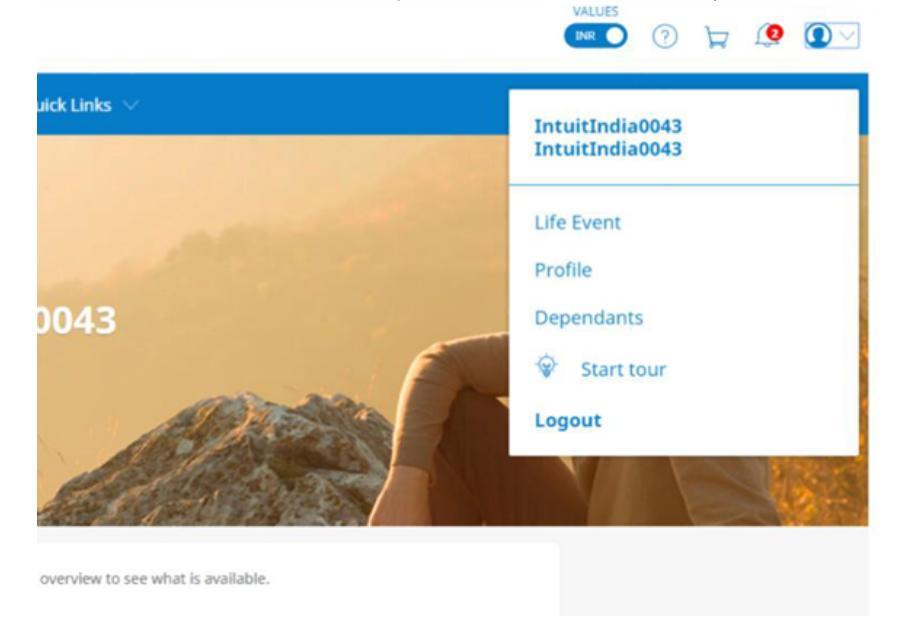

2. You will be taken to a new page where you will be able to edit the existing dependents information.

|                                                                                               | Home E                         | enefits Reimburs | ements                               | Quick Links $ \lor $ |                                     |                              |  |  |
|-----------------------------------------------------------------------------------------------|--------------------------------|------------------|--------------------------------------|----------------------|-------------------------------------|------------------------------|--|--|
| IntuitIndia0043 IntuitIndia0043                                                               |                                |                  |                                      |                      |                                     |                              |  |  |
|                                                                                               | Profile Dependants Life Event  |                  |                                      |                      |                                     |                              |  |  |
| Dependants                                                                                    |                                |                  |                                      |                      | 8                                   | <sub>3</sub> Add a dependent |  |  |
| IntuitIndia00043_Spouse In                                                                    | tuitIndia00043_Spouse          |                  | FIL .                                |                      |                                     |                              |  |  |
| Type of Dependent:<br>Gender:<br>Date of Birth:                                               | Spouse<br>Female<br>19/01/1986 |                  | Type of De<br>Gender:<br>Date of Bir | pendent:<br>th:      | Father-in-law<br>Male<br>14/07/1952 |                              |  |  |
| 🖉 tidt 🖹 Delete                                                                               |                                | Show All $$      | 0 ta                                 | B Delete             |                                     | show All                     |  |  |
| IntuitIndia00043_Child IntuitIndia00043_Child IntuitIndia00043_Father IntuitIndia00043_Father |                                |                  |                                      |                      |                                     |                              |  |  |
| Type of Dependent:                                                                            | child                          |                  | Type of De                           | pendent:             | Father                              |                              |  |  |
| Gender:                                                                                       | Fernale                        |                  | Gender:                              |                      | Male                                |                              |  |  |
| Date of Birth-                                                                                | 28/11/2011                     |                  | Date of Bir                          | et he                | 11/07/10/27                         |                              |  |  |

## Group Medical - Parents in-law Enrolment:

1. Click on 'Edit' under <u>Group Medical - Parents in-law</u> tile and you'll be redirected to the benefit selection page below.

| Group Medical – Parents in-law levels                                                      | <b>Costs</b> Per Year Before Tax |  |
|--------------------------------------------------------------------------------------------|----------------------------------|--|
| <ul> <li>Rs. 3 lakhs for parents in-law</li> <li>Rs. 5 lakhs for parents in-law</li> </ul> | You Pay INR 69,502.00            |  |
| Next >                                                                                     | 🛱 Add To Cart                    |  |

2. After you select the plan, you'll have to select the dependents before clicking on 'Add to cart'.

| Group Medical – Parents in-law levels |                              |
|---------------------------------------|------------------------------|
| Rs. 3 lakhs for parents in-law        |                              |
| Rs. 5 lakhs for parents in-law        |                              |
| Next >                                | Costs Per Year Before<br>Tax |
| Assign Dependents on Cover            | You Pay INR 69,502.00        |
| Eligible dependents:                  | 🛱 Add To Cart                |
| Test Father-in-law Test Mother-in-law |                              |

Note: Minimum dependent cap. For each plan is configured in the following manner:

- Rs. 3 Lakhs  $\rightarrow$  At least 1 father-in-law or 1 mother-in-law
- Rs. 5 Lakhs  $\rightarrow$  At least 1 father-in-law or 1 mother-in-law

Maximum parents in-law capping  $\rightarrow$  Both in laws (2 dependents)

3. Once you select the dependents, you can proceed to 'Add to cart'.

| Group Medical – Parents in-law levels |                              |
|---------------------------------------|------------------------------|
| • Rs. 3 lakhs for parents in-law      |                              |
| Rs. 5 lakhs for parents in-law        |                              |
| Next >                                | Costs Per Year Before<br>Tax |
| Assign Dependents on Cover            | You Pay INR 69,502.00        |
| Eligible dependents:                  | Add To Cart                  |
| ✓ Test Father-in-law                  |                              |
| ✓ Test Mother-in-law                  |                              |

4. After clicking on 'Add to cart', you will be redirected to the benefits overview page where you can see the updated selection under 'IN CART'.

| ♥ Medical                                       |                                     |                                           |                |                  |
|-------------------------------------------------|-------------------------------------|-------------------------------------------|----------------|------------------|
| 🕞 IN CART<br>Group Medical - Parents in-<br>law | ✓ ACTIVE<br>Group Medical Insurance |                                           |                |                  |
| Rs. 3 lakhs for parents in-law                  | Plan A (Employee Only) 🖽            |                                           |                |                  |
| You will pay:<br>INR 69,502.00 A<br>More Info   | You pay:<br>INR 10,500.00           |                                           |                |                  |
| ♥ Life                                          |                                     |                                           |                |                  |
| otal Cost For You - Current                     |                                     | Total Cost For You - New<br>TNR 80,002.00 | Cost Breakdown | Review Selection |

5. After clicking on 'Review Selection', you'll be redirected to a summary page before confirming the selections.

| Medical                                             |                                     |                                           |                |                |
|-----------------------------------------------------|-------------------------------------|-------------------------------------------|----------------|----------------|
| 😥 IN CART<br>Group Medical - Parents in-law         | √ ACTIVE<br>Group Medical Insurance |                                           |                |                |
| Rs. 3 lakhs for parents in-law                      | Plan B (Employee,                   |                                           |                |                |
| You will pay:<br>INR 69,502.00 (B)<br>(C) More Info | You pay:<br>INR 10,500.00 🛞         |                                           |                |                |
| ● Life                                              |                                     |                                           |                |                |
| Total Cost For You - Current INR 10,500.00          |                                     | Total Cost For You - New<br>TNR 80,002.00 | Cost Breakdown | view Selection |

6. You can review the selected dependents under 'Your New Selection' section. You can select additional dependents under 'Edit' and will be redirected to the Group Medical - Parents in-law benefit selection page.

| <b>Review Sel</b>                   | ection                                                                                      |                            |                 |     |                               |
|-------------------------------------|---------------------------------------------------------------------------------------------|----------------------------|-----------------|-----|-------------------------------|
| Review all selections here be       | fore you proceed to checkout. Wishing y                                                     | you and your family best o | f health        |     |                               |
| Your New Selec                      | tions                                                                                       |                            |                 |     | 🍃 Total Cost For You -<br>New |
| Benefit                             | Level                                                                                       | You Pay                    | Cost Difference |     | INR 80,002.00<br>(annual)     |
| 🄀 Group Medical -<br>Parents in-law | Rs. 3 lakhs for parents in-law<br>• For you<br>• Test Father-in-law<br>• Test Mother-in-law | INR 69.502.00              | ▲ INR 69,502.00 | 0 🛢 | Cost Breakdown                |
| Delete all select                   | ions                                                                                        |                            |                 |     |                               |

7. Once you are satisfied with your selection please click on 'Checkout'.

## **Review Selection**

Review all selections here before you proceed to checkout. Wishing you and your family best of health Your New Selections 🍃 Total Cost For You -New INR 80,002.00 Benefit Level You Pay Cost Difference (annual) 
 Croup Medical Rs. 3 lakhs for parents in-law

 Parents in-law
 For you

 • Test Father-in-law
 0 🗈 Cost Breakdown INR 69,502.00 A INR 69,502.00 Test Mother-in-law Delete all selections